Release Y24Q2

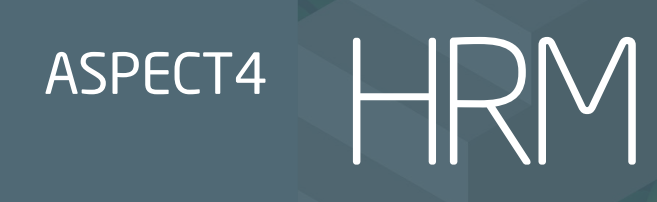

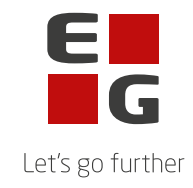

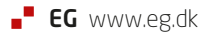

## ASPECT4 HRM Y24Q2

Frigivet pr. 01. oktober 2024

## Indhold

ASPECT4 HRM Release Y24Q2 indeholder diverse rettelser og forbedringer til blandt andet ferie.

| Appl. | Beskrivelse                                                                                                    |  |  |  |  |  |
|-------|----------------------------------------------------------------------------------------------------|--|--|--|--|--|
| 5116  | Visning af skattekort (NO)                                                                                                    |  |  |  |  |  |
|       | Hvis skattekort løbenummer er større end 7 cifre kunne skattekortet ikke vises.                                                                                                    |  |  |  |  |  |
|       | Dette er nu rettet, så det er muligt også at se skattekort med løbenumre med flere<br>end 7 cifre.                                                                                                    |  |  |  |  |  |
| 5134  | Udskrift af fejlliste over importerede poster.<br>Fejllisten er omlagt til DocManager og der er ændret på de oplysninger der vises på<br>fejllisten.                                                                                                    |  |  |  |  |  |
|       | Fejlliste: Overførte poster     Lundtofte Trampolinklub       Side     1 af     1       164     Test import 5134 (A4-15678)                                                                                                    |  |  |  |  |  |
|       | Medarb.nr Navn Afd.nr. Lønart Timer Antal Sats Beløb Posteringsdato Fejltekst<br>500 Poul Prøvemose 31 2002 6,00 6,00 0,00 0,00 25-07-2014 Lønarten er ikke oprettet.                                                                                                    |  |  |  |  |  |
|       | Dokumentet "Fejlliste overførsel af poster" flyttes fra opdateringen til<br>DocManagerens layoutfolder. Dette kan enten gøres manuelt ved at finde udskriften i<br>folderen \\ASPECT4\ <vap>\egpgm\400\5Docm\spcdta på "System I" og kopiere den<br/>til C:\\egpgm\400\spcdta på DocManageren.<br/>Det er også muligt at geninstallere HRM designs således:<br/>På DocManageren findes programmet "ASPECT4.EXE". Det ligger i folderen<br/><system i="">\ASPECT4\<evt. vap="">egpgm. Programmet afvikles som administrator.</evt.></system></vap> |  |  |  |  |  |

|                                                                                                    |                                                                                                    | 07.00.004440.00                                                                                                    |                                                                                                    |      |
|----------------------------------------------------------------------------------------------------|----------------------------------------------------------------------------------------------------|----------------------------------------------------------------------------------------------------|----------------------------------------------------------------------------------------------------|------|
| ASPECT4W.EX_                                                                                                    | -                                                                                                    | 07-02-2014 13:52                                                                                                    | EXfil                                                                                                    | 2.44 |
| ASPECT4W.EXE                                                                                                    |                                                                                                    | 25-02-2021 21:04                                                                                                    | Program                                                                                                    | 7.77 |
| ASPECT4W.ini                                                                                                    |                                                                                                    | 06-09-2023 15:29                                                                                                    | Konfigurationsind                                                                                            | 1    |
| O ASPECT4W.pdf                                                                                                    |                                                                                                    | 25-04-2012 18:48                                                                                                    | Chrome HTML Do                                                                                               | 692  |
|                                                                                                    |                                                                                                    |                                                                                                    |                                                                                                    |      |
| ASPECT4 Component Inst                                                                                                    | taller for Windows 3.2                                                                                                    |                                                                                                    | $\times$                                                                                                    |      |
|                                                                                                    | T4 Component Ins                                                                                                    | taller for Window                                                                                                    | /s                                                                                                    |      |
|                                                                                                    |                                                                                                    |                                                                                                    |                                                                                                    |      |
| Welcome                                                                                                    | Components                                                                                                    | Install                                                                                                    | Complete                                                                                                    |      |
| This wizard will guide<br>Windows.                                                                                                    | e you through installing one                                                                                                    | or more ASPECT4 PC Clie                                                                                                    | ent components for                                                                                           |      |
| This wizard will guid<br>Windows.<br>It is strongly recomm<br>with this installation.<br>Click the 'Next' butto                                                                                                    | e you through installing one<br>nended that you quit all ASP<br>n to proceed to the next scre                                                                                                    | or more ASPECT4 PC Clie<br>ECT4 Windows programs<br>sen. If you want to change s                                                                                                    | ent components for A<br>before continuing                                                                    |      |
| This wizard will guid<br>Windows.<br>It is strongly recomm<br>with this installation.<br>Click the 'Next' butto<br>previous screen, clic                                                                                             | e you through installing one<br>nended that you quit all ASP<br>n to proceed to the next scre<br>ck the 'Previous' button.                                                                                                    | or more ASPECT4 PC Clie<br>ECT4 Windows programs<br>sen. If you want to change s                                                                                                    | ent components for 🔺<br>before continuing<br>something on                                                    |      |
| This wizard will guid<br>Windows.<br>It is strongly recomm<br>with this installation.<br>Click the 'Next' butto<br>previous screen, clic<br>You may cancel this                                                                      | e you through installing one<br>nended that you quit all ASP<br>n to proceed to the next scre<br>ck the 'Previous' button.<br>installation at any time by c                                                                                                    | or more ASPECT4 PC Clie<br>ECT4 Windows programs<br>sen. If you want to change s<br>licking the 'Cancel' button.                                                                                            | ent components for 🔺<br>before continuing<br>something on                                                    |      |
| This wizard will guid<br>Windows.<br>It is strongly recomm<br>with this installation.<br>Click the 'Next' butto<br>previous screen, clic<br>You may cancel this<br>WARNING: This pro<br>Unauthorized reproc<br>severe civil and crim | e you through installing one<br>nended that you quit all ASP<br>n to proceed to the next scre<br>ck the 'Previous' button.<br>installation at any time by c<br>ogram is protected by copyri<br>duction or distribution of this p<br>ninal penalties, and will be p | or more ASPECT4 PC Clie<br>ECT4 Windows programs<br>een. If you want to change s<br>licking the 'Cancel' button.<br>ight law and international tr<br>program, or any portion of<br>rosecuted to the maximum | ent components for A<br>before continuing<br>something on<br>eaties.<br>it may result in<br>extent possible  |      |
| This wizard will guid<br>Windows.<br>It is strongly recomm<br>with this installation.<br>Click the 'Next' butto<br>previous screen, clio<br>You may cancel this<br>WARNING: This pro<br>Unauthorized reproc<br>severe civil and crim | e you through installing one<br>nended that you quit all ASP<br>n to proceed to the next scre<br>ck the 'Previous' button.<br>installation at any time by c<br>ogram is protected by copyri<br>duction or distribution of this<br>ninal penalties, and will be p   | or more ASPECT4 PC Clie<br>ECT4 Windows programs<br>een. If you want to change s<br>licking the 'Cancel' button.<br>ight law and international tr<br>program, or any portion of<br>rosecuted to the maximum | ent components for  before continuing something on eaties. it may result in extent possible Cancel           |      |
| This wizard will guid<br>Windows.<br>It is strongly recomm<br>with this installation.<br>Click the 'Next' butto<br>previous screen, clic<br>You may cancel this<br>WARNING: This pro<br>Unauthorized reproc<br>severe civil and crim | e you through installing one<br>nended that you quit all ASP<br>n to proceed to the next scre<br>ck the 'Previous' button.<br>installation at any time by c<br>ngram is protected by copyri<br>duction or distribution of this<br>ninal penalties, and will be p   | or more ASPECT4 PC Clie<br>ECT4 Windows programs<br>een. If you want to change s<br>licking the 'Cancel' button.<br>ight law and international tr<br>program, or any portion of<br>rosecuted to the maximum | ent components for A<br>before continuing<br>something on<br>eaties.<br>it, may result in<br>extent possible |      |

| Welcome                                                                                                    | Components                                                                                                    | Install                                              | Co       | mplete |
|----------------------------------------------------------------------------------------------------|----------------------------------------------------------------------------------------------------|------------------------------------------------------|----------|--------|
| Doubleclick for further comp                                                                                                    | onent information.                                                                                                    |                                                      |          |        |
| Module Wizard       Source Analyzer     Text Editor (Alre     Module Tester (A     DocManager (A)     EG Fax Server     DocSpoolDesign     ASPECT4 SMS     ASPECT4 Servir     EG ASPECT4 Fil     ACS Base (Alrea     Sql convert too | Already installed)<br>(Already installed)<br>ady installed)<br>(Iready installed)<br>ready installed)<br>er (Already installed)<br>Service<br>ce for Windows tasks (Already i<br>letransfer service<br>idy installed) | installed)                                           |          |        |
| ASPECT4 HRM                                                                                                    | DocManager designs (Already                                                                                                    | installed)                                           |          | - 7    |
| ASPECT4 HRM                                                                                                    | DocManager designs (Already                                                                                                    | installed)                                           |          | ~      |
| Help<br>(lik "Next" indtil in                                                                                                    | DocManager designs (Already                                                                                                    | Back N                                               | ext      | Cancel |
| Help<br>(lik "Next" indtil in<br>6å derefter på Do<br>2 DocManager - DO<br>Fil Tilpasning Vær<br>DocDesigne                                                                                                    | DocManager designs (Already<br>Installationen er ger<br>CManageren og væ<br>CMAK - HRM Udvikling<br>ktøjer Hjælp                                                                                                    | Back N<br>Back N<br>nnemført.<br>Elg "Tilpasning" og | derefter | Cancel |
| Help<br>(lik "Next" indtil in<br>6å derefter på Do<br>2 DocManager - DO<br>Fil Tilpasning Vær<br>DocDesigne<br>Lokalt opsæ                                                                                                    | DocManager designs (Already<br>Installationen er ger<br>CManageren og væ<br>DCMAK - HRM Udvikling<br>ktøjer Hjælp                                                                                                    | Back N<br>Back N<br>nnemført.<br>elg "Tilpasning" og | derefter | Cancel |
| Help<br>Help<br>Klik "Next" indtil in<br>Gå derefter på Do<br>DocManager - DO<br>Fil Tilpasning Vær<br>DocDesigne<br>Lokalt opsæ<br>10:2<br>Globalt opsæ                                                                             | DocManager designs (Already<br>Installationen er ger<br>cManageren og væ<br>DCMAK - HRM Udvikling<br>ktøjer Hjælp<br>r                                                                                                | nnemført.<br>elg "Tilpasning" og                     | derefter | Cancel |
| Help<br>Help<br>Klik "Next" indtil in<br>Gå derefter på Do<br>DocManager - DO<br>Fil Tilpasning Vær<br>DocDesigne<br>Statt<br>Lokalt opsæ<br>10:2<br>10:2<br>Webinterfac                                                             | DocManager designs (Already<br>Installationen er ger<br>cManageren og væ<br>CMAK - HRM Udvikling<br>ktøjer Hjælp<br>r<br>t<br>et<br>e opsæt                                                                           | nnemført.<br>21g "Tilpasning" og                     | derefter | Cancel |

|      | I Global opsætning -                                                                                                    |
|------|----------------------------------------------------------------------------------------------------|
|      | <u>U</u> dskrifter                                                                                                    |
|      | Fejlliste overførsel af poster $\sim$ $\Box$ <u>A</u> ktiver indlæring for denne udskrift                                                                                                    |
|      | Koncern Firma Lager Bruger Formular Bapportlayout                                                                                                    |
|      | 0 0 EG5134RA Feilliste overførsel af poster                                                                                                    |
|      |                                                                                                    |
|      | DocManager udskriften er nu klar til brug.                                                                                                    |
| 5200 | Skift af feriepengekode ifm. timelønnet ansættes som funktionær                                                                                                    |
|      | Hidtil har systemet ikke kunnet håndtere, at man på stamkortet skifter<br>feriepengekode.                                                                                                    |
|      | Hvis en timelønnet med feriepengekode 3 fratræder, og senere genansættes som<br>funktionær - og senere igen fratræder, blev feriepengeopgørelsen ikke beregnet<br>korrekt.                                                                                                    |
|      | I forbindelse med feriepengebeskatningen indgik feriepengene fra den tid, hvor<br>medarbejderen har været timelønnet. Det er selvfølgelig ikke korrekt.                                                                                                    |
|      | Hvis I ønsker, at systemet på sigt kan håndtere, at en timelønnet medarbejder (med<br>feriepengekode 3) senere kan ansættes som funktionær (med feriepengekode 4 eller<br>6) skal lønart 8951 'Ber. feriepenge/-dag/-time FGG' ændres, så den i hver lønkørsel<br>får opdateret saldo 140 'Tidligere afregnet ferieberettiget løn' |
|      | Denne ændring vil betyde, at saldo 2 'Ferieberettiget løn' og saldo 140 'Tidligere<br>afregnet ferieberettiget løn' vil være ens på de timelønnede.                                                                                                    |
|      | Ønskes dette, skal I gøre følgende:                                                                                                    |
|      | <ul> <li>Applikation 5113 'Vedligehold af lønarters styrekode'</li> <li>Udfør følgende ændringer på lønart 8951:</li> <li>vælg Inddata - tilføj nederst:<br/>Nr. 17 'Akkordbeløb' - kode 9 'Udskrift, ingen indtastning - Udskr. 0<br/>'Udskrives ikke'</li> </ul>                                                                 |

| S                                    | LØNART<br>8265<br>Nr<br>1 3<br>3 3<br>4 3<br>5 3<br>6 3<br>7 3       | A4-16883 F<br>v/fratr.<br>Tekst<br>Beløb<br>Beløb<br>Beløb<br>Beløb<br>Beløb<br>Beløb<br>Beløb<br>Beløb<br>Beløb<br>Beløb | 25 med<br>snit 595<br>VK auto<br>Saldo<br>3<br>5<br>6<br>50<br>120<br>175<br>300          | 3 for 'Beløb' og prik i 'Vend fortegn' (FSL1<br>0 nedenfor)<br>Tekst<br>Skattepligtig indkomst<br>Nettoløn<br>Bidragspligtig A-indkomst (felt 13)<br>Beregningsgrundlag for arbejdsmarkedsbidrag<br>Bruttoindkomst - udgået 31.12.16<br>Fritvalgskonto - optjent minus udbetalt<br>DS Bruttoindkomst (10) | Vend fortegn    Vend fortegn                   | Fsl<br>33 4<br>55 4<br>133 50 4<br>175 4 |  |  |
|--------------------------------------|----------------------------------------------------------------------|----------------------------------------------------------------------------------------------------|-------------------------------------------------------------------------------------------|----------------------------------------------------------------------------------------------------|------------------------------------------------|------------------------------------------|--|--|
| S                                    | LØNART<br>8265<br>Nr<br>1 3<br>3 3<br>4 3<br>5 3                     | A4-16883 F<br>v/fratr.<br>Tekst<br>Beløb<br>Beløb<br>Beløb<br>Beløb<br>Beløb<br>Beløb                                     | 25 med<br>snit 595<br>VK auto<br>Saldo<br>3<br>5<br>6<br>50<br>120                        | 3 for 'Beløb' og prik i 'Vend fortegn' (FSL1<br>0 nedenfor)<br>Tekst<br>Skattepligtig indkomst<br>Nettoløn<br>Bidragspligtig A-indkomst (felt 13)<br>Beregningsgrundlag for arbejdsmarkedsbidrag<br>Bruttoindkomst - udgået 31.12.16                                                                      | Vend fortegn                                   | Fsl<br>3 4<br>13<br>50<br>175            |  |  |
| S                                    | LØNART<br>8265<br>Nr<br>1 3<br>3 3<br>4 3                            | A4-16883 F<br>v/fratr.<br>Tekst<br>Beløb<br>Beløb<br>Beløb<br>Beløb                                                       | 25 med<br>snit 595<br>VK auto<br>Saldo<br>3<br>5<br>6<br>50                               | 3 for 'Beløb' og prik i 'Vend fortegn' (FSL1<br>0 nedenfor)<br>Tekst<br>Skattepligtig indkomst<br>Nettoløn<br>Bidragspligtig A-indkomst (felt 13)<br>Beregningsgrundlag for arbejdsmarkedsbidrag                                                                                                    | Vend fortegn                                   | Ses<br>Fsl<br>3 4<br>5 7<br>13 50        |  |  |
| S                                    | Lønart<br>2 3 3                                                      | A4-16983 F<br>v/fratr.<br>Tekst<br>Beløb<br>Beløb<br>Beløb                                                                | 25 med<br>25 mit 595<br>200<br>200<br>200<br>200<br>200<br>200<br>200<br>200<br>200<br>20 | 3 for 'Beløb' og prik i 'Vend fortegn' (FSL1<br>0 nedenfor)<br>Tekst<br>Skattepligtig indkomst<br>Nettoløn<br>Bidragspligtig A-indkomst (felt 13)                                                                                                    | Vend fortegn                                   | Fsl<br>3 4<br>13 5                       |  |  |
| S                                    | Løhart<br>8265<br>Nr<br>1 3<br>2 3                                   | A4-16883 F<br>v/fratr.<br>Tekst<br>Beløb<br>Beløb                                                                         | /5 med<br>snit 595<br>VK auto<br>Saldo<br>3<br>5                                          | 3 for 'Beløb' og prik i 'Vend fortegn' (FSL1<br>0 nedenfor)<br>Tekst<br>Skattepligtig indkomst<br>Nettoløn                                                                                                    | Vend fortegn                                   | ses<br>Fsl<br>3<br>5                     |  |  |
| S                                    | LØNART<br>8265<br>Nr<br>1                                            | Addo 17, se afs<br>, se afs<br>/A4-16883 F<br>v/fratr.<br>Tekst<br>Beløb                                                  | '5 med<br>snit 595<br>VK auto<br>Saldo<br>3                                               | 3 for 'Beløb' og prik i 'Vend fortegn' (FSL1<br>0 nedenfor)<br>Tekst<br>Skattepligtig indkomst                                                                                                    | Vend fortegn                                   | ses<br>Fsl<br>3                          |  |  |
| S                                    | litøj s<br>senere<br>lønart<br>8265<br>Nr                            | Aldo 17<br>, se afs<br>A4-16883 F<br>v/fratr.<br>Tekst                                                                    | '5 med<br>nit 595<br><sup>VK auto</sup><br>Saldo                                          | 3 for 'Beløb' og prik i 'Vend fortegn' (FSL1<br>0 nedenfor)<br>Tekst                                                                                                    | 175 kan først<br>Vend fortegn                  | ses                                      |  |  |
| S                                    | LØNART<br>8265                                                       | A4-16883 F                                                                                                    | '5 med<br>snit 595<br>VK auto                                                             | 3 for 'Beløb' og prik i 'Vend fortegn' (FSL1<br>0 nedenfor)                                                                                                    | 175 kan først                                  | ses                                      |  |  |
| S                                    | senere                                                               | aldo 17<br>, se afs                                                                                                    | '5 med<br>init 595                                                                        | 3 for 'Beløb' og prik i 'Vend fortegn' (FSL1<br>0 nedenfor)                                                                                                    | 175 kan først                                  | ses                                      |  |  |
| N<br>U<br>C<br>V<br>K<br>F<br>C<br>F | Vår ne<br>Idbeta<br>Opsæt<br>/ælg a<br>Kopier<br>Fritvalg<br>Opret s | denståd<br>lingen<br>, som s<br>pplikat<br>lønart<br>gskonto<br>sats 1 o<br>ilønart                                       | ende op<br>ske aut<br>kal udf<br>ion 'Veo<br>8263 'L<br>o v/fratr<br>over og<br>3503 o    | osæt er udført efter installation af denne o<br>omatisk på ny lønart 8265 'Udbet. Fritvalg<br>øres i hvert lønfirma:<br>dligehold lønarter' (5113)<br>Udbetalt rest Fritvalgskonto' til ny lønart 8<br>c.'<br>under 18 år til 100,00<br>og beregningskode 21                                              | opdatering, vi<br>gskonto v/fra<br>265 'Udbet. | il<br>itr.'.                             |  |  |
|                                      | Det er<br>Kræver                                                     | nu mul                                                                                                    | ligt at få                                                                                | å medarbejderens Fritvalgskonto udbetalt<br>derens fratrædelsesdato ligger inden for lø                                                                                                    | ved fratræde<br>ønperioden.                    | else. Det                                |  |  |
| 5200                                 | Automatick roct-udbotaling of Eritvalgekente ved fratrædelse         |                                                                                                    |                                                                                           |                                                                                                    |                                                |                                          |  |  |
|                                      | •                                                                    | Nr. 17                                                                                                    | 'Akkoro                                                                                   | dbeløb' - Saldo 140 'Tidligere afregnet feri                                                                                                    | ieberettiget l                                 | øn'                                      |  |  |
|                                      | Vælg Saldi - tilføj nederst:                                         |                                                                                                    |                                                                                           |                                                                                                    |                                                |                                          |  |  |
| v                                    | () C                                                                 |                                                                                                    |                                                                                           |                                                                                                    |                                                |                                          |  |  |

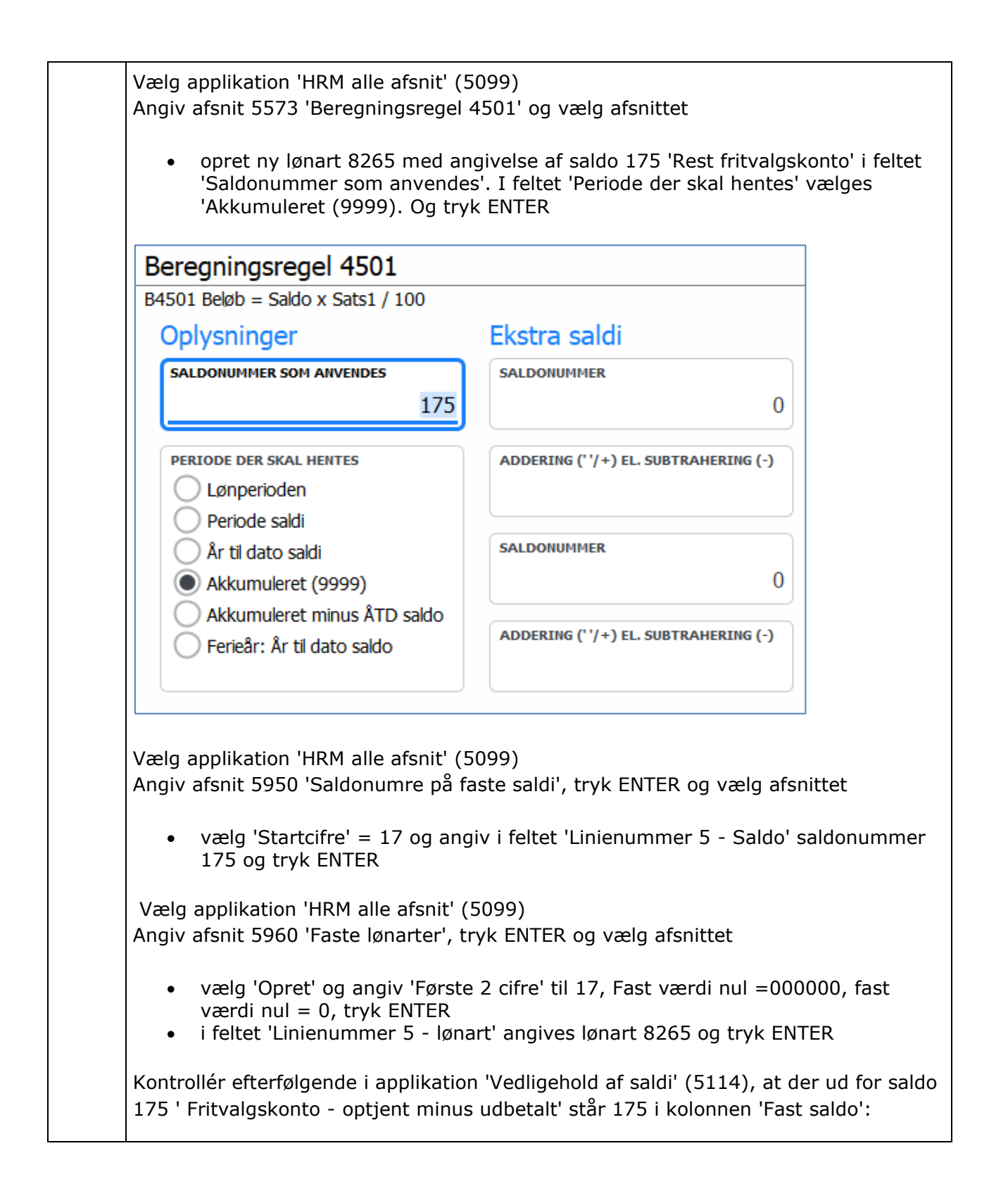

|      | Saldo Tekst Fast saldo                                                                                                    |
|------|----------------------------------------------------------------------------------------------------|
|      | 0 0<br>1 475 Eritus las konto entient minus velhetelt 475                                                                                                    |
|      | 1 175 Fritvaigskonto - optjent minus udbetait                                                                                                    |
|      | Kontrollér også i applikation 'Vedligehold lønarter' (5113) at der ud for lønart 8265<br>'Udbet. Fritvalgskonto v/fratr.' står 175 i kolonnen 'Fast lønart':                                                                                                    |
|      | Lønart Tekst Ber.regel Ref.lønart Fast lønart                                                                                                    |
|      | 0 0 0                                                                                                    |
| 1    | 1         8265 A4-16883 FVK auto v/fratr.         4501         0         175                                                                                                    |
|      |                                                                                                    |
| 5200 | Regulering af feriepenge                                                                                                    |
|      | I enkelte situationer har vi erfaret, at optjente feriepenge på FLN008 (lønart 8951)<br>forsøges reguleret via indtastet post på lønarten i en posteringsjournal med<br>efterfølgende lønkørsel.                                                                                                    |
|      | Beregningen af feriepenge sker ud fra optællingen i FSL002 (saldo 2), som optælles i<br>ferieåret. Ikke i alle situationer vil en regulering på FLN008 (lønart 8951) gå godt.<br>Det kan være optælling i saldi og/eller indberetning til eIndkomst.                                                                                                    |
|      | Regulering af feriepenge burde kun foretages via udbetaling på normale lønarter,<br>men hvis det ikke kan lade sig gøre, kan nedenstående vejledning følges.                                                                                                    |
|      | Den dernæst mest korrekte metode at regulere feriepenge på vil være at oprette en<br>ny lønart, som tæller op i FSL002 (saldo 2) 'Ferieberettiget løn' og saldo 303 'DS<br>Feriepengeberettiget løn' (13). På denne lønart skal der i en posteringsjournal tastes<br>det beløb, som er grundlaget for beregnede feriepenge. Hvis medarbejder skal have<br>feriepengene reguleret med kr. 350,00, skal beløb på ny lønart angives med kr.<br>2.800,00 (2.800 x 12,5% = 350,00). Følg vejledning nedenfor. |
|      | Oprettelse af ny lønart 0102 'Regul. ferieber. løn'                                                                                                    |
|      | Vælg applikation 'Vedligehold af lønarters styrekoder' (5113)                                                                                                    |
|      | Angiv lønartsnummer 0102 med teksten 'Regul. ferieber. løn' og tryk 'Opret'<br>Beregningsregel angivet til 1096 'Beløb = Beløb, kontrol på saldo'<br>Der skal ikke angives nogen sats på lønarten<br>Inddata oprettes med:                                                                                                    |

|      | <ul> <li>'3' for 'Beløb', '0' for 'Inddata kan indtastes' og '4' for 'Udskrives i beløbskolonne'</li> <li>'35' for 'Ferieoptj. år', '0' for 'Inddata kan indtastes' og '0' for 'Udskrives ikke'</li> <li>Saldi oprettes med:</li> <li>'3' for 'Beløb' og saldo '2' for 'Feriepengeberettiget løn'</li> <li>'3' for 'Beløb' og saldo '303' for 'DS Feriepengeberettiget løn (13)'</li> <li>På billedet for 'Koder til udskrift' sættes koden 'Udskriftskode på lønseddel' til</li> <li>'Udskrives ikke'</li> <li>Øvrige billeder i forbindelse med oprettelsen trykkes blot ENTER til</li> <li>Vælg dernæst applikation 'Generelt register, alle HRM afsnit' (5099)</li> <li>Angiv afsnit 5635 'Beregningsregel 1096' og vælg afsnittet</li> <li>Tryk på ikonet for 'Opret' og angiv lønartsnummer 0102 og tryk ENTER</li> <li>Angiv saldonummer '2'</li> <li>Vælg i kontrolperiode 'Kun ferieår 2020 og senere' (det betyder, at det kun er muligt at regulere på medarbejdere, som har indhold i saldo 2 i det pågældende ferieår, og kun op til og med det beløb, som medarbejderen har inden kørslen) og tryk ENTER</li> </ul> |
|------|----------------------------------------------------------------------------------------------------|
| 5200 | Ekstra ATP-timer til timelønnede medarbejdere, der aflønnes månedsvis                                                                                                    |
|      | Flere arbejdsgivere overgår til månedsvis aflønning af timelønnede medarbejdere.<br>Det betyder, at timelønnede medarbejdere afregnes med ATP-satserne for<br>månedslønnede medarbejdere.                                                                                                    |
|      | I den forbindelse skal timer fra ferie- og SH-dage medregnes i ATP-timer i henhold til<br>ATP's beskrivelse: <u>https://virk.dk/vejledning/atp/atp-arbejdsgiver/#Beregning</u>                                                                                                    |
|      | Ny ATP-kode                                                                                                    |
|      | For beregning af ekstra ATP-timer er der med denne opdatering kommet en ny ATP-<br>kode = 4 'Efter timeinterval, timelønnet via månedsløn', som skal angives på<br>medarbejdere, der er timelønnede og afregnes månedsvis.                                                                                                    |
|      | I lønperioder med enten ferieafholdelse eller SH-dage eller begge dele vil der blive beregnet ekstra ATP-timer efter nedenstående regler.                                                                                                    |
|      | Afholdelse af ferie                                                                                                    |
|      | Da afholdelse af ferie er individuelt for den enkelte medarbejder, skal afholdt ferie<br>registreres via lønart 8949 'Afholdt ferie, fælles lønart' (fast lønart 033 (FLN033)) på<br>medarbejderen. Denne registrering udløser ingen udbetaling af ferie.<br>Ud over at lønart 8949 (fast lønart 033 (FLN033)) sender dage eller timer videre til<br>lønart 8948 'Ferie fra forsystem' (fast lønart 162 (FLN162)), vil registreringen også                                                                                                    |

sørge for at beregne ATP-timer på ny lønart 3508 'ATP-timer v/ferie, SH mdr.løn' (fast lønart 110 (FLN110)).

Betingelserne for beregning af ekstra ATP-timer er:

Periodekode (MPER) = 3 og ATP-kode (MATP) = 4 og Feriepengekode (MFER) <> 4, 6, 0

## SH-dage

For beregning af ekstra ATP-timer ved SH-dage tilføjes nyt felt 'SH-dage lønper. ATPtime-ber.' i rekvisitionsbilledet til posteringsjournalen. I dette felt angives per lønperiode, hvor mange SH-dage lønperioden indeholder.

Ved udførelse af lønkørsel beregnes ekstra ATP-timer på den enkelte medarbejder på ny lønart 3508 'ATP-timer v/ferie, SH mdr.løn (fast lønart 110 (FLN110)).

Betingelserne for beregning af ekstra ATP-timer er:

Periodekode (MPER) = 3 og ATP-kode (MATP) = 4 og SH-kode (MSH) <> 0, 3 Feriepengekode (MFER) <> 4, 6, 0

For begge situationer foretages omregningen fra dage til timer med udgangspunkt i medarbejderens normtid for den enkelte lønperiode. Hvis der intet er angivet på medarbejderens stamkort i feltet for normtid, betragtes medarbejderen som ansat på fuld tid.

## Ny lønart 3508 'ATP-timer v/ferie, SH mdr.løn' (FLN110) skal oprettes

Efter installering af denne opdatering skal ny lønart 3508 'ATP-timer v/ferie, SH mdr.løn' oprettes i ønskede lønfirmaer.

Vælg applikation 'Vedligehold af lønarters styrekoder' (5113)

```
Opret lønart 3508 "ATP-timer v/ferie, SH mdr.løn"
Beregningsregel 1000
Konteringslinje = 0
```

Inddata: Nr. 1 'Timer', Kode 0 'Inddata kan indtastes', Udskr. 3 'Udskrives i time kolonne' (tryk på ctrl. for at fjerne advarsel. Tryk derefter enter igen)

|      | Saldi:<br>Nr. 1 'Timer' og saldo 16 'ATP Timer'                                                                                                    |  |  |  |  |  |  |
|------|----------------------------------------------------------------------------------------------------|--|--|--|--|--|--|
|      | Udskriftkode på lønseddel = 'Udskrives ikke'<br>(tryk på ctrl. for at fjerne advarsel. Tryk derefter enter igen)                                                                                                    |  |  |  |  |  |  |
|      | På de billeder der ikke skal ændres noget trykkes på enter for at komme videre.                                                                                                    |  |  |  |  |  |  |
|      | Vælg applikation 'Generelt register, alle HRM afsnit' (5099) og start ved afsnit 5960<br>'Faste lønarter'.                                                                                                    |  |  |  |  |  |  |
|      | Ændrer linjen med startciffer = 11.<br>På linjenummer 0 angives lønart 3508 - og tryk ENTER                                                                                                    |  |  |  |  |  |  |
|      |                                                                                                    |  |  |  |  |  |  |
|      | Kontroller efterfølgende i applikation 'Vedligehold af lønarters styrekoder' (5113).<br>Ud for lønart 3508 skal fast lønart 110 være angivet.                                                                                                    |  |  |  |  |  |  |
|      | Der bør se således ud:                                                                                                    |  |  |  |  |  |  |
|      | Lønart Tekst 6 Ber.regel Ref.lønart Fast lønart Beregningsregel                                                                                                    |  |  |  |  |  |  |
|      | 0 0 0                                                                                                    |  |  |  |  |  |  |
| 1    | 1 3508 ATP-timer v/ferie, SH mdr.løn 1000 0 110 1000 Ingen beregning                                                                                                    |  |  |  |  |  |  |
|      | applikation 'Vedligehold af lønarters styrekoder' (5113) igen.                                                                                                    |  |  |  |  |  |  |
| 5200 | Løntillæg under barselsorlov                                                                                                    |  |  |  |  |  |  |
|      | Medarbejdere, der holder orlov efter barselsloven, uanset om det er med eller uden<br>løn, har ret til løntillæg, som hvis de havde været på arbejde.                                                                                                    |  |  |  |  |  |  |
|      | I ASPECT4 HRM er lønart 8962 'Grundlag løntillæg v/barsel' udtaget til registrering af<br>grundlaget, når medarbejderen er på ulønnet barselsorlov. I posteringsjournaler i<br>lønperioder, hvor medarbejderen er på barsel uden løn, tastes det grundlag, som der<br>skal beregnes løntillæg af på lønart 8962. I lønperioden vil der således blive beregnet<br>løntillæg på lønart 8960 'Beregnet løntillæg'. Hvis I har valgt at udbetale løntillæg<br>hver lønperiode, vil medarbejderen på barsel også få udbetalt det beregnede<br>løntillæg. |  |  |  |  |  |  |
|      | I nogle perioder kan medarbejderen være på både lønnnet og ulønnet barsel. Hvis<br>lønarten, der udbetales løn på under barsel, indgår i saldo 203 'Grundlag - beregning<br>løntillæg', er det kun for perioden uden løn, ny lønart 8962 'Grundlag løntillæg<br>v/barsel' skal benyttes.                                                                                                    |  |  |  |  |  |  |
|      | Hvis I har brug for denne lønart, oprettes den således:                                                                                                    |  |  |  |  |  |  |

|      | Vælg applikation 'Vedligehold af lønarters styrekoder' (5113) og positionér frem til<br>lønart 8960 'Beregnet løntillæg'                                                                                                    |
|------|----------------------------------------------------------------------------------------------------|
|      | <ul> <li>Skriv lønart 8962 i det tomme felt øverst. I tekstfeltet skal der stå 'Grundlag løntillæg v/barsel'. Skriv beregningsregel 1000 og vælg opret.</li> <li>Tryk ENTER til næste billede, hvis teksten er som ønsket</li> <li>Tryk ENTER til billedet for satser/satsgrupper, da lønarten ikke kræver en sats</li> <li>Angiv '3' i kolonne 'Nr.', '0' i kolonne 'Kode' og '4' i kolonne 'Udkr.' og tryk ENTER</li> </ul>                                                                                                    |
|      | <ul> <li>Angiv '3' i kolonne 'Nr.', saldo '203' i kolonne 'Saldo' og tryk ENTER</li> <li>Tryk ENTER til næste billede, hvor tekst og beregningsregel med mere vises (fejl meddelelse vedr. manglende kontering fjernes med ctrl.)</li> <li>Tryk ENTER til næste billede med 'Oplysninger' og 'Tilladte satsgrupper'</li> <li>På næste billede skal der vælges 'Ja' i feltet for 'Medtag autopost ved orlov', hvis lønarten kunne tænkes at blive oprettet som en autopost på medarbejdere, der er på orlov, tryk dernæst ENTER</li> <li>Angiv 'Udskrives ikke' i feltet for 'Udskriftskode på lønseddel' og tryk ENTER</li> </ul> |
| 5200 | Kontrol på maksimum sats                                                                                                    |
|      | Via afsnit 5655 er det muligt at sikre at eksempelvis udbetaling af overtids lønarter<br>ikke overstiger et maksimum pr. time.                                                                                                    |
|      | Hidtil har det været et krav, at det er timer, der er indtastet/indrapporteret.<br>Fremover vil det også være muligt at få udført denne kontrol på lønarter, hvor det er<br>antal, der er indtastet/indrapporteret.                                                                                                    |
|      | I generelt register, alle HRM afsnit (5099) afsnit 5655 'Maksimum sats pr. lønart' skal<br>lønarten, der ønskes kontrol på være oprettet. Dette afsnit er udvidet med ny kode<br>for, om det er timer eller antal, der kommer ind på lønarten.                                                                                                    |
| 5203 | 5203 Dann overføringer/BBS opplysninger (NO)                                                                                                    |
|      | Der tilføjes mulighed for at danne betalinger af nettoløn via Danske Bank (DNB) i<br>XML-format.<br>Dannelsen af betalingsfilen sker i appl. 5203<br>Det vil være muligt at se betalingerne via en docManager udskrift. (Overførsel via<br>anden transportør, formular: PAYMENTISO)                                                                                                    |
|      | <u>Opstartsaktiviteter:</u>                                                                                                    |
|      | I applikation 0128 for applikation 5203 og indsæt "ISO" i feltet "Speciel Transportør for Nettoløn"                                                                                                    |

| $\rightarrow$   $\rightarrow$ Oversikt applikasjoner | > Parametre                      |      |
|------------------------------------------------------|----------------------------------|------|
| STARTSIDE LINKS PR. FUNKTION                         | LINKS PR. KATEGORI SENEST ANVEND | TE Q |
| Skal banktotaler utskrives                           | 1                                |      |
| (0=Nei, 1=Ja)                                        |                                  |      |
|                                                      |                                  |      |
| Utskriv følgende: (U=Nel, 1=Ja)                      |                                  |      |
| Overtørselsbilag                                     | 1                                |      |
| Overførselsliste                                     | 1                                |      |
| Spesiell "Transportør" for:                          |                                  |      |
| Nettolønn                                            | ISO                              |      |
| Skat (FLN006 (NO) + afsnit 5704)                     |                                  |      |
| Pålegg (FLN430 - FLN435)                             |                                  |      |

I generelt register afsnit 5706 (applikation 5099) vælges 5 for "ISO XML" i feltet "Kode for overførsel til BBS/Bank".

| Endring<br>Avsnutt<br>5706 BBS-opplysninger<br>Koørekode | 2 | BBS-opplysninger<br>0 = kke BBS, men kannsoverføring 1 = BBS på diskett 2 = BBS via linje 3 = EBF via linje til bankforbindelse 4 = EDIPAYS = ISO (XML) 0 = blank 1 = per<br>kode for overføring TIL BBS/BANK<br>5 |
|----------------------------------------------------------|---|----------------------------------------------------------------------------------------------------|
| KATEGORIKODE                                             | 0 | BBS-REFERANSE FOR BETALER                                                                                                    |
|                                                          |   | NETTOLSHN<br>Nettolønn                                                                                                    |

I generelt register afsnit 5707 (applikation 5099) angives IBAN-nummer og valutakode.

| AVSNITT                        | Beskrivelse | Betalingen trækkes fra | Kodeværdier        | Organisations identifikat        |
|--------------------------------|-------------|------------------------|--------------------|----------------------------------|
| 5707 ISO-betalinger - Nettoløn | KORT TEKST  | IBAN-NUMMER            | SEPA BETALINGSTYPE | ORGANISATION IDENTIFICATION      |
|                                | Lønn        | NO1984502154396        | SALA               |                                  |
|                                | LANG TEKST  | BIC-ADRESSE            |                    | SCHEMENAME CODE (BANK/CUST)      |
|                                | Nettolønn   |                        |                    |                                  |
|                                |             | VALUTAKODE (ISO-3)     |                    | ORGANISATION IDENTIFICATION/TEST |
|                                |             | NOK                    |                    |                                  |
|                                |             |                        | _                  | SCHEMENAME CODE (BANK/CUST)      |
|                                |             |                        |                    |                                  |

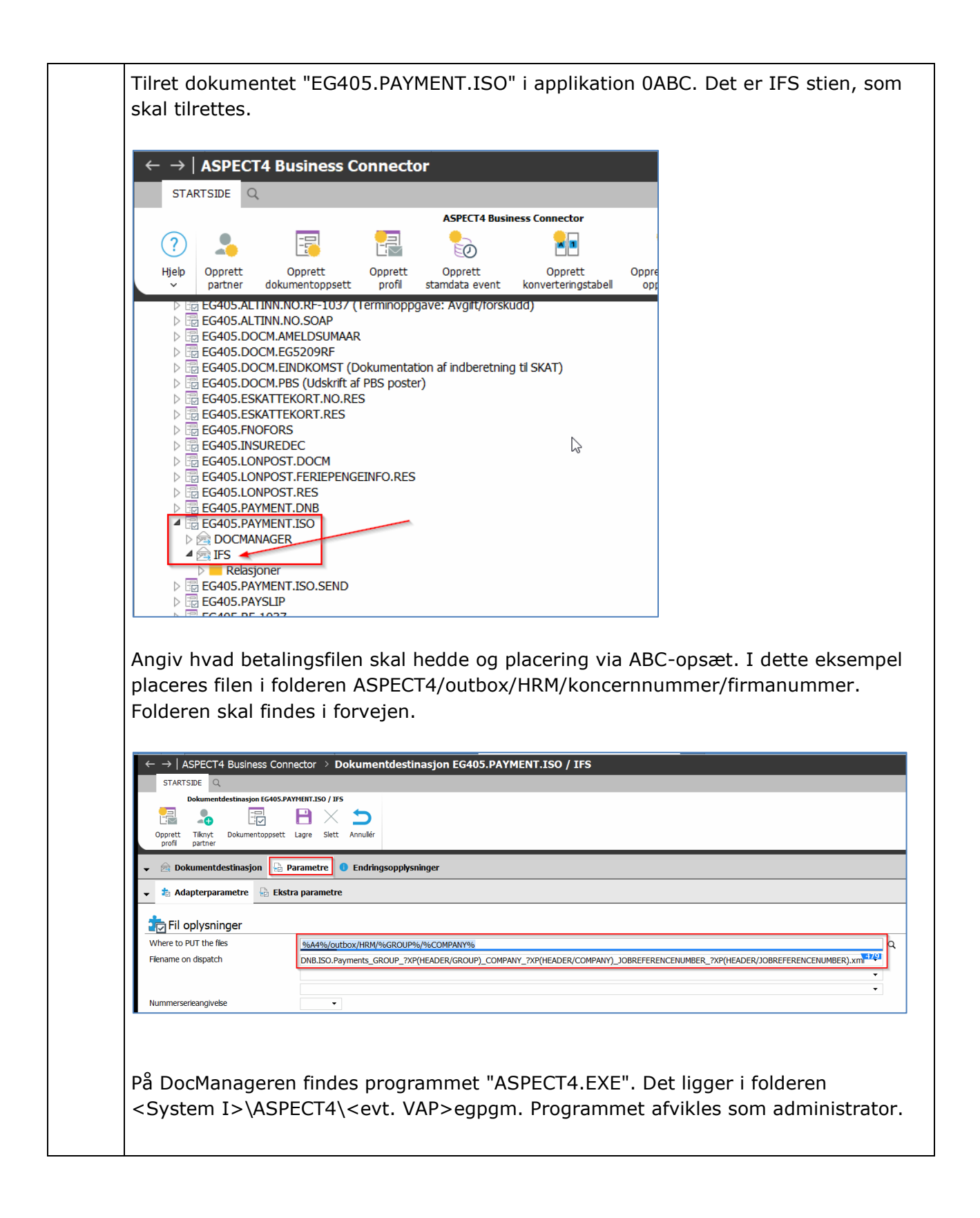

|                                                                                                    |                                                                                                    | 0400 10                                                                                                    |                                                                                              |  |
|----------------------------------------------------------------------------------------------------|----------------------------------------------------------------------------------------------------|----------------------------------------------------------------------------------------------------|----------------------------------------------------------------------------------------------|--|
| ASPECT4W.EX_                                                                                                    | 07-02-2014 13:52                                                                                                    | EXfil                                                                                                    | 2.441 KB                                                                                     |  |
| ASPECT4W.EXE                                                                                                    | 07-02-2014 13:52                                                                                                    | Program                                                                                                    | 2.441 KB                                                                                     |  |
| ASPECT4W.ini                                                                                                    | 25-02-2021 20:18                                                                                                    | Konfiguration                                                                                                    | nsind 1 KB                                                                                   |  |
| O ASPECT4W.pdf                                                                                                    | 25-04-2012 18:48                                                                                                    | Chrome HTN                                                                                                    | IL Do 692 KB                                                                                 |  |
| Glost INI                                                                                                    | 25 04 2012 10.40                                                                                                    | Konfiguration                                                                                                    | rind 1VD                                                                                     |  |
|                                                                                                    |                                                                                                    |                                                                                                    |                                                                                              |  |
| ASPECT4 Component Installer f                                                                                                    | or Windows 3.2                                                                                                    |                                                                                                    | $\times$                                                                                     |  |
|                                                                                                    | Component Installer                                                                                                    | for Windows                                                                                                    | 5                                                                                            |  |
|                                                                                                    |                                                                                                    |                                                                                                    |                                                                                              |  |
| Welcome                                                                                                    | Components                                                                                                    | Install                                                                                                    | Complete                                                                                     |  |
| Welcome to ASPECT4<br>This wizard will guide you<br>Windows.<br>It is strongly recommende<br>with this installation.                                                                                                    | I Component Installer for V<br>through installing one or more<br>d that you quit all ASPECT4 W                                                                                                    | <b>/indows</b><br>ASPECT4 PC Client<br>indows programs be                                                                                                    | components for A                                                                             |  |
| Welcome to ASPECT4<br>This wizard will guide you<br>Windows.<br>It is strongly recommende<br>with this installation.<br>Click the 'Next' button to p<br>previous screen, click the<br>You may cancel this insta                                                                                                  | Component Installer for V<br>through installing one or more<br>d that you quit all ASPECT4 W<br>roceed to the next screen. If yo<br>'Previous' button.<br>llation at any time by clicking th                                                                                                    | <b>findows</b><br>ASPECT4 PC Client<br>indows programs be<br>u want to change sor<br>e 'Cancel' button.                                                                                                   | components for A<br>fore continuing<br>nething on                                            |  |
| Welcome to ASPECT4<br>This wizard will guide you<br>Windows.<br>It is strongly recommende<br>with this installation.<br>Click the 'Next' button to p<br>previous screen, click the<br>You may cancel this insta<br>WARNING: This program<br>Unauthorized reproductio<br>severe civil and criminal p<br>under law | Component Installer for V<br>through installing one or more<br>d that you quit all ASPECT4 W<br>roceed to the next screen. If yo<br>'Previous' button.<br>llation at any time by clicking th<br>is protected by copyright law<br>n or distribution of this program<br>penalties, and will be prosecute | <b>Findows</b><br>ASPECT4 PC Client<br>indows programs be<br>u want to change sor<br>e 'Cancel' button.<br>e 'Cancel' button.<br>and international trea<br>or any portion of it, r<br>d to the maximum ex | components for A<br>fore continuing<br>nething on<br>ties.<br>nay result in<br>dent possible |  |

| Welcome                                                                                                    | Components                                                                                                    | Install                                 | Complete            |
|----------------------------------------------------------------------------------------------------|----------------------------------------------------------------------------------------------------|-----------------------------------------|---------------------|
| Doubleclick for further compo                                                                                                    | onent information.                                                                                                    |                                         |                     |
| Health Viewer<br>Module Wizard (/<br>Source Analyzer<br>Text Editor (Alrea<br>Module Tester (A<br>DocManager (Ali<br>EG Fax Server<br>DocSpoolDesign<br>ASPECT4 SMS<br>EG ASPECT4 Servic<br>EG ASPECT4 Fil<br>Sql convert tool | Already installed)<br>(Already installed)<br>(dy installed)<br>(ready installed)<br>ready installed)<br>rer (Already installed)<br>Service<br>xe for Windows tasks (Already instal<br>letransfer service<br>dy installed)<br>DocManager designs (Already insta | lled)<br>illed)                         | ~                   |
| Help                                                                                                    | installationen er gen                                                                                                    | Back Ne                                 | ext Cancel          |
| Help<br>Klik "Next" indtil i<br>Gå derefter på Do                                                                                                    | installationen er gen<br>ocManageren og væl                                                                                                    | Back Ne<br>nnemført.<br>Ig "Tilpasning" | ext Cancel          |
| Help<br>Klik "Next" indtil i<br>Gå derefter på Do<br>Docmanager - DOCM                                                                                                    | installationen er ger<br>ocManageren og væl<br>1AK - HRM Udvikling - NO                                                                                                    | Back Ne<br>nnemført.<br>Ig "Tilpasning" | ext Cancel          |
| Help<br>Klik "Next" indtil i<br>Gå derefter på Do<br>Docmanager - DOCM<br>Fil Tilpassning Verktø                                                                                                    | installationen er ger<br>ocManageren og væl<br>1AK - HRM Udvikling - NO<br>y Hjelp                                                                                                    | Back Ne<br>nnemført.<br>Ig "Tilpasning" | ext Cancel          |
| Help<br>Klik "Next" indtil i<br>Gå derefter på Do<br>Docmanager - DOCN<br>Fil Tilpassning Verktø<br>DocDesigner                                                                                                    | installationen er ger<br>ocManageren og væl<br>/AK - HRM Udvikling - NO<br>y Hjelp                                                                                                    | Back Ne<br>nnemført.<br>Ig "Tilpasning" | ext Cancel          |
| Help<br>Klik "Next" indtil i<br>Gå derefter på Do<br>Docmanager - DOCN<br>Fil Tilpassning Verktø<br>DocDesigner<br>Lokal oppsett<br>Occonstatu                                                                                 | installationen er gen<br>ocManageren og væl<br>/AK - HRM Udvikling - NO<br>y Hjelp                                                                                                    | Back Ne                                 | og derefter "Global |
| Help<br>Klik "Next" indtil i<br>Gå derefter på Do<br>Docmanager - DOCM<br>Fil Tilpassning Verktø<br>DocDesigner<br>Lokal oppsett<br>09:3<br>Globa oppsett<br>09:3<br>Webinterface o                                            | installationen er gen<br>ocManageren og væl<br>MAK - HRM Udvikling - NO<br>y Hjelp                                                                                                    | Back Ne                                 | og derefter "Global |

|      | Globalt oppsett                                                                                                    |
|------|----------------------------------------------------------------------------------------------------|
|      | Utskrifter                                                                                                    |
|      | Betaling via anden transportør                                                                                                    |
|      | Arkivering af filer                                                                                                    |
|      | Betaling via anden transportør Betaling via ISO 20022 Resportbyout                                                                                                    |
|      | Betalingsadvisering (Kreditor)                                                                                                    |
|      | eFaktura                                                                                                    |
|      | EG5F22Q01                                                                                                    |
|      |                                                                                                    |
|      |                                                                                                    |
|      |                                                                                                    |
|      |                                                                                                    |
|      | Vælg formularen "PAYMENT" og rapportlayoutet "EG_DK".                                                                                                    |
|      | Globalt oppsett —                                                                                                    |
|      |                                                                                                    |
|      | Utskrifter                                                                                                    |
|      | Betaling via anden transportør                                                                                                    |
|      | Konsern Firma Lager Bruker Formular Bannottauout                                                                                                    |
|      |                                                                                                    |
|      | EG_DK                                                                                                    |
|      |                                                                                                    |
|      |                                                                                                    |
|      |                                                                                                    |
|      | DocManager udskriften er nu klar til brug.                                                                                                    |
|      |                                                                                                    |
| 5203 | Indberetning af frivillig pensions-% til pensionsselskaber                                                                                                    |
|      |                                                                                                    |
|      | Det er nu muligt at få procent-satsen for frivillig indbetaling til pension indberettet i<br>betalingsfilen til Mastersard Payments Services (det tidligere Nots/PRS) |
|      | becomigsment in Mastercard Fayments Services (det tidligere Nets/PDS).                                                                                                |
|      | I afsnit 5472 'PBS informationsoverførsel - arbejdsmarkedspension' er der tilføjet 3                                                                                  |
|      | nye felter for angivelse af lønart for frivillig pension, hvorfra satsen skal hentes (sats                                                                            |
|      | 1, 2 eller 3) og til slut lønartsnummer for pensionsoverførslen (den lønart, som                                                                                      |
|      | angives pa overtørsten i applikation 5123 vedligenold overtørster").                                                                                                  |
|      | Dette skal gøres for alle pensionsselskaber, hvor den frivillige pensionsprocent                                                                                      |
|      | ønskes indberettet.                                                                                                    |
|      |                                                                                                    |

|      | Det er især pensionsselskabet PFA, som har efterspurgt dette, da de ikke læser felt<br>46-47 i indberetningsfilen.                                                                                                    |
|------|----------------------------------------------------------------------------------------------------|
|      | Frivillig pensionbidragsprocent                                                                                                    |
|      | LØNART, MEDARBEJDER FRIVILLIG AND<br>7406                                                                                                    |
|      | SATSNUMMER (OSI 02.16)  Sats 1 Sats 2 Sats 3                                                                                                    |
|      | PENSIONSTYPE(LØNART FRI.PENS)(OSI<br>9928                                                                                                    |
| 5204 | Sletning af members i godkendelsen.                                                                                                    |
|      | I godkendelsen af lønkørslen blev members i filerne LØNWFKL1, LØNWFKP1 og<br>CARSAVP1 ikke slettet. Dette er rettet, så members nu bliver slettet.                                                                                                    |
| 5214 | Tilbageførsel af flere medarbejder ad flere omgang fra samme journal.                                                                                                    |
|      | Hvis man har tilbageført en eller flere medarbejdere fra en kørselsjournal, og senere<br>finder ud af, at man også skulle tilbageføre endnu en medarbejder, blev den/de<br>medarbejdere, som blev tilbageført i første omgang tilbageført igen.                           |
|      | Dette er nu rettet, så anden gang man tilbagefører fra samme journal, vil det kun<br>være de medarbejdere, som udvælges anden gang, som tilbageføres.                                                                                                    |
| 5250 | Feriepengeopgørelse for medarbejdere med feriepengekode 6                                                                                                    |
|      | Med denne rettelse vil feriedage på medarbejdere med feriepengekode 6 blive<br>beregnet korrekt med decimaler for indeværende ferieår i applikation<br>'Feriepengeopgørelse' (5250).                                                                                      |
|      | Dette gælder uanset om der i afsnit 5000 er angivet 'Ja' eller 'Nej' til 'Beregn feriedage med decimaler'.                                                                                                    |
|      | Hvis differencen på allerede beregnede feriedage (beregnet i de enkelte lønkørsler) i saldo 70 (FSL037)) og beregnede feriedage i feriepengeopgørelsen er $>= 0,25$ feriedag, vil der blive dannet en postering på lønart 8950 (FLN028), som regulerer saldo 70 (FSL037). |

|     | Hvis differencen er <= 0,24 feriedag vil lønart 8950 (FLN028) ikke blive udløst.<br>Herved kan der opstå forskel mellem beregnede feriedage på lønart 9980 (FLN072)<br>og saldo 70 (FSL037). |
|-----|----------------------------------------------------------------------------------------------------|
| API | Navn og adresse                                                                                                    |
|     | Ved brug af API'er til indlæsning af medarbejdere i ASPECT4, blev navne og adresser<br>ikke overført korrekt. Dette er rettet.                                                               |
|     | API'erne benyttes blandt andet i forbindelse med afvikling af WorkFlow til oprettelse/rettelse af medarbejdere.                                                                              |

| Forudsætninger                                                                     |
|------------------------------------------------------------------------------------|
| ASPECT4 HRM release Y24Q1 skal som minimum være installeret.                       |
| Dette kan kontrolleres i applikation "Visning af system level information" (0361). |

| Installationsaktiviteter før indlæsning                                                                                                    |
|----------------------------------------------------------------------------------------------------|
| Kontroller at der ikke er åbne lønkørsler. Alle kørsler skal være helt afsluttede også<br>applikation "Afslut transm. til PBS" (5207).                    |
| Log på og modtag forsendelsen i applikation "Installer ASPECT4 software" (0590).                                                                          |
| Kontroller eventuelt om forsendelsen kan installeres ved at angive option 9 "Udfør kontrol". Hvis der vises fejl, skal disse korrigeres inden indlæsning. |

| Installationsaktiviteter efter indlæsning                                                                                                    |
|----------------------------------------------------------------------------------------------------|
| Log på og installer forsendelsen i applikation "Installer ASPECT4 software" (0590).                                                                                            |
| Log på med en bruger, der har lønbiblioteket med i librarylisten, og udfør<br>"Konverteringskørsler" (0690). Vælg forsendelsesnr. 0 og udfør konverteringen for<br>system 405. |
| Eventuelle ekstra modtagne programforsendelser med specialprogrammel til ASPECT4 HRM installeres.                                                                              |
| Udfør "Changing obj. owner to EDBGRP" (0216) med angivelse af programbiblioteket (typisk EGPGM – tjek evt. librarylisten).                                                     |
| Systemet er nu klar til brug med ASPECT4 HRM Release Y24Q2.                                                                                                    |